# MANUAL DEFINITIVO DE META ADS

#### **CAMPANHAS**

CONJUNTOS DE ANÚNCIOS

ANÚNCIOS

REVISÃO

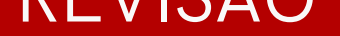

## PUBLICAÇÃO

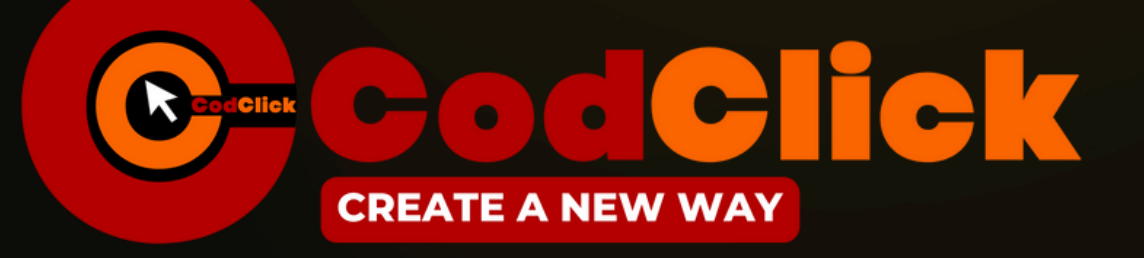

#### ACADEMIA DO MARKETING

# Estrutura básica das campanhas META ADS

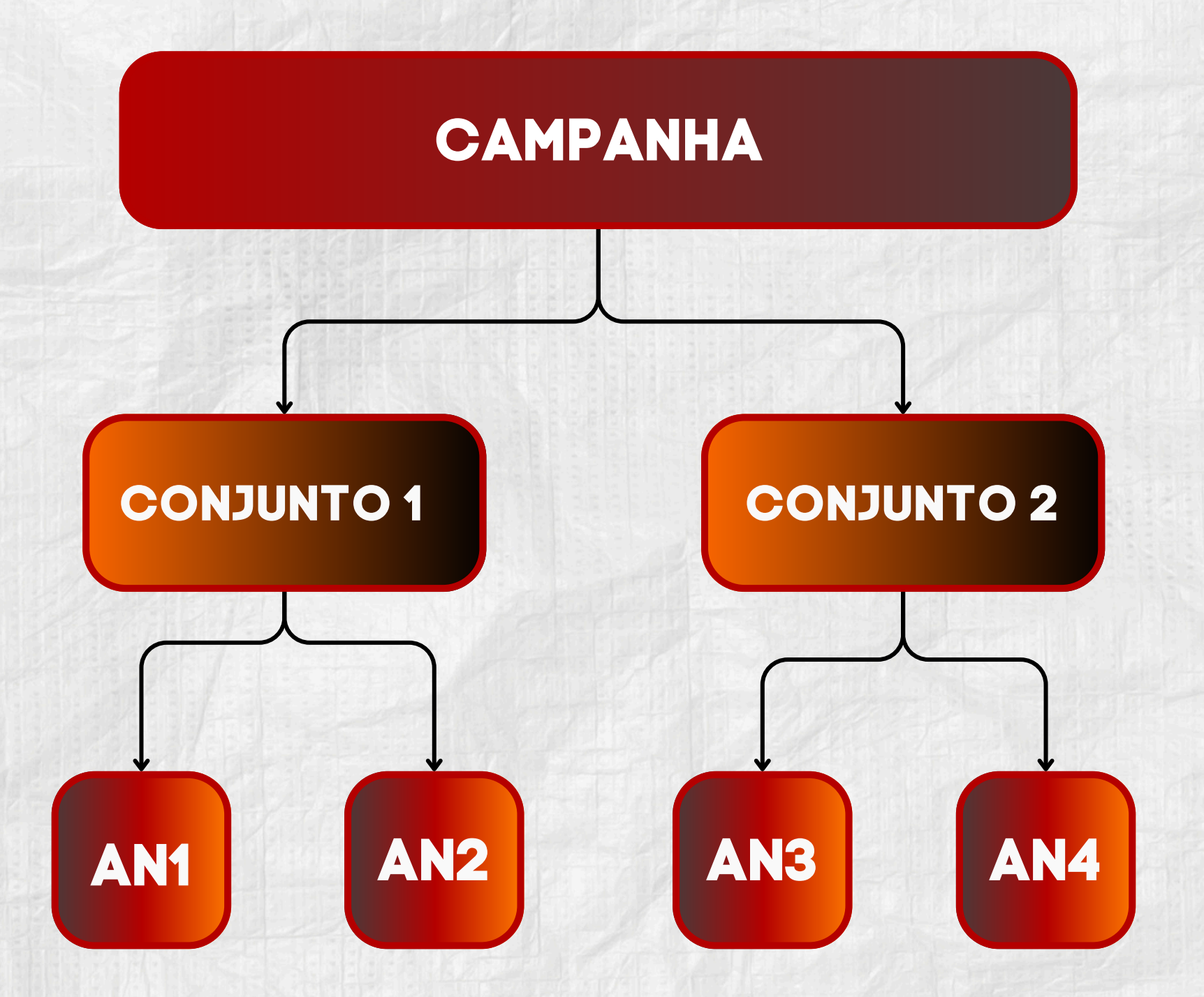

#### Campanha

Onde ajustamos nosso objetivo principal. Só é possível deefinir um único objetivo por campanha

#### Conjunto de Anúncios

Onde configuramos nosso público alvo e como vamos alcançá-lo. Podemos ter vários conjuntos de anúncios dentro de uma campanha, com variações de público e orçamentos

#### Anúncio

Onde configuramos toda a parte do criativo que será exibido e como será exibido. Podemos ter vários anúncios dentro de cada conjunto, com variações de tipos de mídia (imagens, vídeos e carrosséis) e várias variações de textos.

# 1 - CAMPANHA

# A - Objetivos

A primeira coisa a escolher na fase da campanha é escolher o OBJETIVO de campanha.

Essa escolha deve se basear na ação que deseja incentivar. As opções incluem:

#### Reconhecimento

Mostre os anúncios para quem tem maior probabilidade de se lembrar deles.

## Tráfego

Direcione as pessoas para um destino, como um site, app, perfil do Instagram ou evento do Facebook.

#### Engajamento

Aumente o número de mensagens, compras por mensagens, visualizações de vídeos, engajamentos com posts, curtidas na Página ou participações em eventos.

#### • Leads

Traga leads para sua empresa ou marca. Ideal para campanhas de formuláro.

#### Promoção do App

Encontre novas pessoas para instalar seu app e continuar usando-o.

#### Conversão

Encontre as pessoas com maior probabilidade de comprar seu produto ou serviço

## B. CBO (Campaign Budget Optimization)

Se você vai trabalhar com mais de um conjunto de anúncios, você pode usar essa configuração para que a META distribua o orçamento entre esses conjuntos da melhor maneira possível, alocando mais investimento para o conjunto que estiver performando melhor.

É muito útil para evitar gestão manual de alocação de verba entre os conjuntos.

#### C. Teste AB

O teste A/B pode ajudar muito a encontrar o melhor criativo para a campanha, porque ele permite comparar variáveis como artes, copys, públicos e posicionamentos para ver qual deles tem a melhor performance, permitindo parar os que dão menos resultado e aumentar o investimento nos que performarem melhor.

# Através do teste A/B podemos otimizar constantemente os anúncios

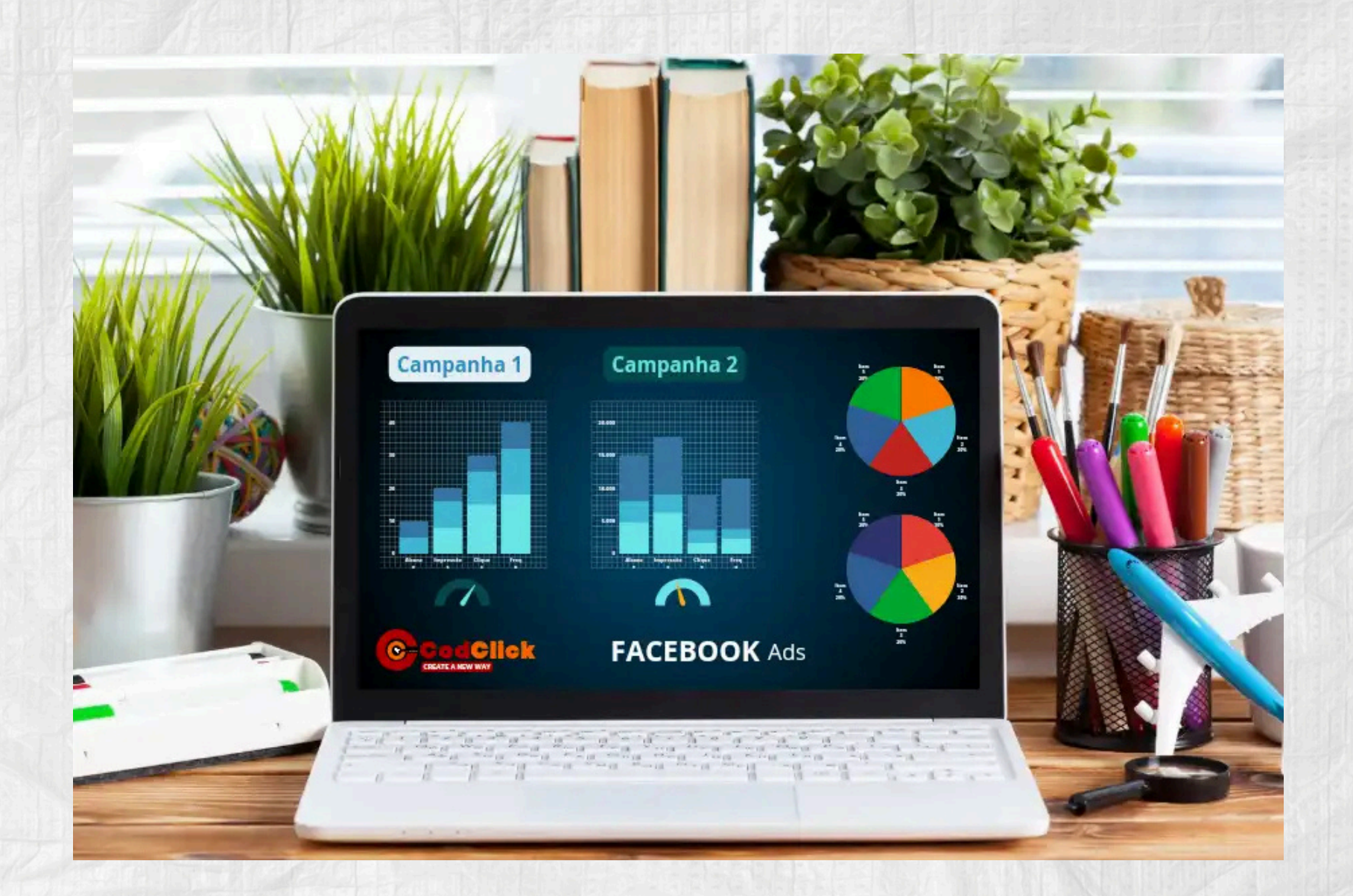

# 2. Conjuntos

# A. Local de Conversão

Define onde a ação desejada deve ocorrer, como site, aplicativo, Messenger ou WhatsApp. É crucial para garantir que os dados de conversão sejam capturados corretamente.

#### B. Meta de Desempenho

Permite definir parâmetros como CPM, CPC ou CPA esperado para que o algoritmo otimize os anúncios conforme essas metas.

#### C. Meta de Custo

Configura um limite para o custo por resultado, ajudando a controlar os gastos sem comprometer a performance.

#### D. Orçamento

Pode ser definido no nível do conjunto ou da campanha (via CBO). O orçamento pode ser diário ou vitalício, dependendo da estratégia de alocação.

#### E. Programação de Horários

Define os dias e horários em que os anúncios serão exibidos. Disponível apenas para orçamentos vitalícios.

#### F. Público

Segmentação com base em públicos personalizados, semelhantes ou definidos por características demográficas e interesses.

# G. Localização

Define a área geográfica onde os anúncios serão exibidos, podendo incluir cidades específicas ou raio de alcance.

#### H. Idade

Especifica a faixa etária do público-alvo.

#### i. Gênero

Permite segmentar os anúncios para homens, mulheres ou ambos.

#### J. Posicionamentos

Pode ser definido no nível do conjunto ou da campanha (via CBO). O orçamento pode ser diário ou vitalício, dependendo da estratégia de alocação.

Todas essas configurações quando combinadas de forma estratégica farão com que o anúncio tenha alto

#### rendimento

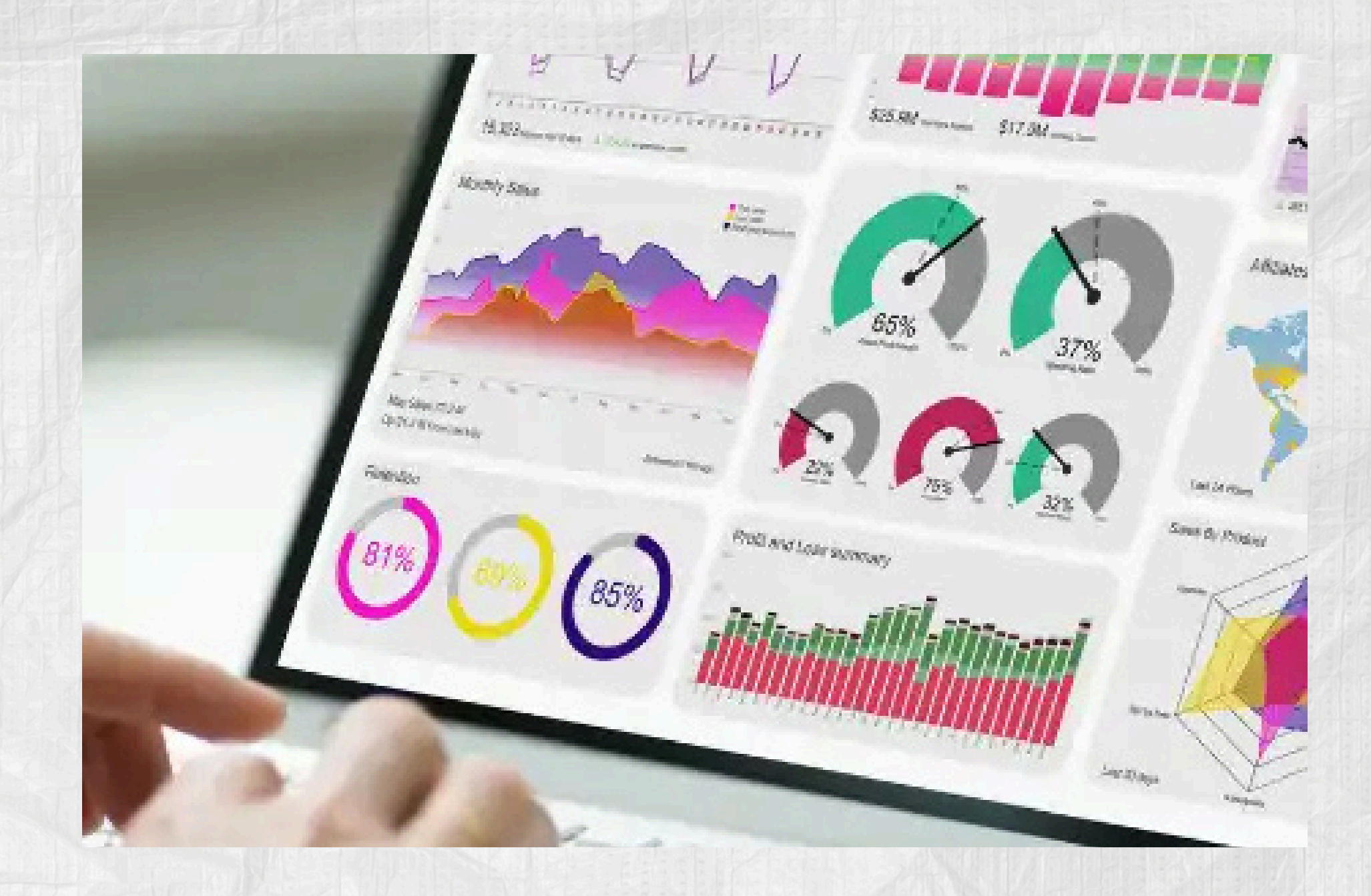

# **3. ANÚNCIOS**

## A. Página Facebook/Instagram

Aqui são selecionadas as páginas comerciais que representarão os anúncios.

#### **B. Mídias**

As mídias a serem usadas devem ser escolhidas de acordo com o objetivo do anúncio. Imagens, vídeos ou carrosséis.

#### **C. Texto Principal**

Esse texto é o que vai descrever o anúncio com mais detalhes, esse texto é a "legenda" do anúncio. É possível configurar textos diferentes para cada posicionamento.

#### D. Título

Linha de texto curta, destacada, que ajuda a atrair a atenção do público. O título não aparece em todos os

posicionamentos, porém é crucial para o feed do Facebook. É possível configurar títulos diferentes para cada posicionamento.

# E. Descrição

Assim como o "TÍTULO", a descrição não aparece em todos os posicionamentos, porém aparece de forma destacada no Feed do Facebook. É possível configurar descrições diferentes para cada posicionamento.

# F. Rótulos de Informação

Destaques automáticos baseados em preço, desconto ou benefícios do produto/serviço.

## G. Destino

Define para onde o anúncio direciona os cliques: site, Messenger, WhatsApp ou aplicativo.

#### H. URL do Site

Endereço da página de destino do anúncio.

#### I. Link de Exibição

É uma URL encurtada que aparece no anúncio para facilitar a leitura do usuário.

#### J. Complementos

Extensões dinâmicas que ajudam o usuário a contatar a empresa, como whatsapp, telefone, etc...

#### K. Idiomas

Define a língua na qual os anúncios serão exibidos, de acordo com o sistema operacional do público. Por exemplo, se escolhidos os idiomas português e inglês, os anúncios só serão exibidos para as pessoas que tiverem sistemas operacionais nesses idiomas.

## L. Parâmetros de URL (UTM)

Usamos a UTM (Urchin Tracking Module) para rastreamento de campanhas no Google Analytics e outras plataformas, facilitando a análise de desempenho. Eis alguns parâmetros de UTM usados no META ADS:

| utm_source        | utm_medium          | utm_campaign        | utm_content          |
|-------------------|---------------------|---------------------|----------------------|
| Fonte da campanha | Mídia da Campanha   | Nome da Campanha    | Conteúdo da Campanha |
| META ADS          | SORIES, REELS, FEED | [C1 - TRAFEGO SITE] | VÍDEO GATINHO AN1    |

Após ter terminado todas as configurações acima, é hora de revisar ! A melhor maneira de fazer isso é clicar no ícone de "**conferir**" e revisar todas as configurações.

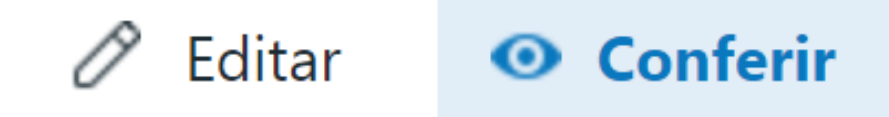

Depois de revisado e estando tudo OK, agora é hora de "PUBLICAR".

No rodapé da página você encontrará as opções "*PUBLICAR*" e "*DESCARTAR RASCUNHO*". Basta clicar em publicar.

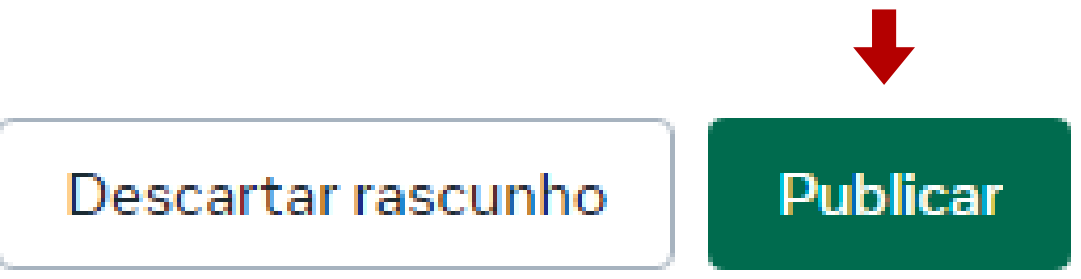

Após clicar em publicar, o status do anúncio, que fica no canto superior direito da página, que era de "*RASCUNHO*" passará para "*EM PROCESSAMENTO*", e depois do Facebook processar as configurações, que

demora normamente alguns minutos, o anúncio passará para "*EM ANÁLISE*". Esta etapa pode demorar de alguns minutos a várias horas. Nesse momento o Facebook está avaliando se o anúncio está em conformidade com as políticas da plataforma. Quando for aprovado, seu status passará a "*ATIVO*"

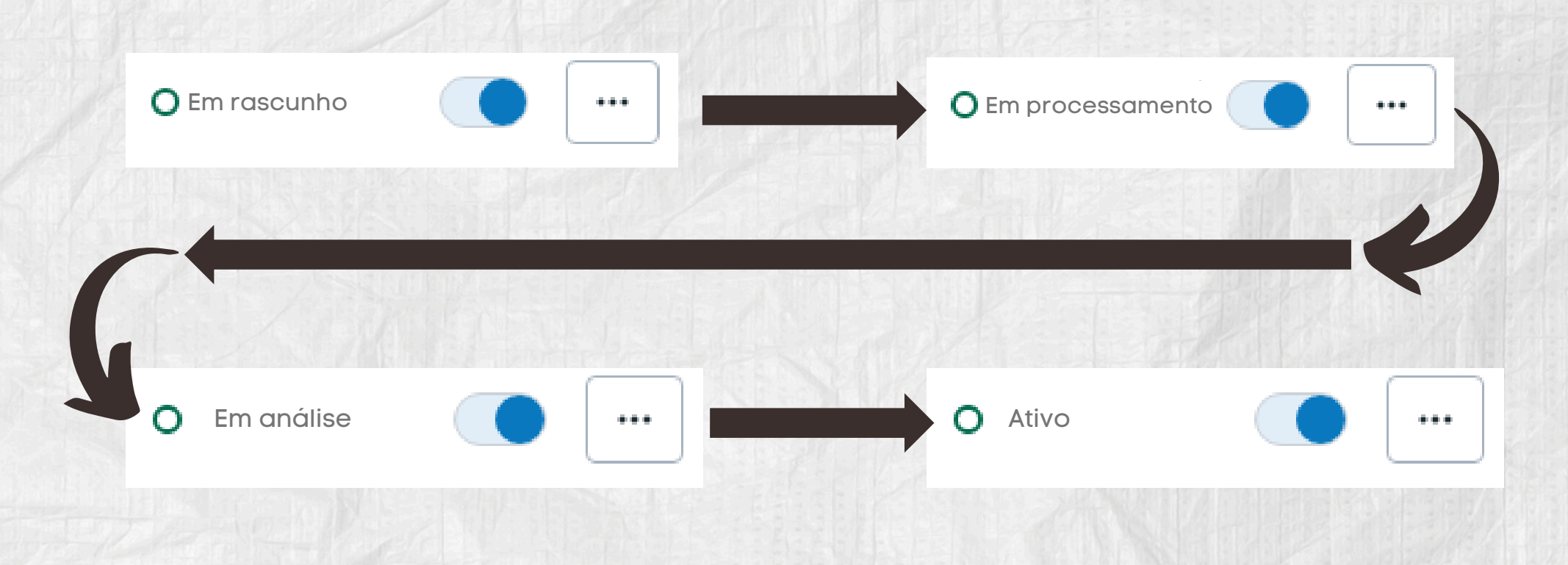